### Déployer Windows 10 sous SSD

L'objectif ici est d'installer complètement un Windows 10. Donc que le pc soit :

- sous le domaine ad.walor.com ;
- Remonté dans l'AD d'Azure ;
- remonté dans l'inventaire GLPI.

#### **Prérequis** :

- Accès AD Azure/Intune
- Accès Active Directory Users and Computers
- Clef USB Bootable W10

#### Sommaire :

1/ Préparation des périphériques physiques

- 1. Clef USB Rufus
- 2. Clef USB & SSD sur PC physique
- 2/ Mise en place du Windows 10
  - 1. Ordre de démarrage : Clef USB
  - 2. Étapes d'installation

#### 3/ Azure AD

- 1. Accéder à l'Azure AD
- 2. Affectation et groupe

#### 4/ ADDS

- 3. Obtenir les GPO
- 4. Vérification

### 1/ Préparation des périphériques physiques

### 1. Clef USB bootable

L'objectif à cette étape est d'installer le système d'exploitation Windows 10 sur une clef USB. Pour cela, il nous faut donc : un accès internet et au domaine « ad.walor.com », une Clef USB vierge ; une image ISO ; le logiciel « Rufus ».

Premièrement, télécharger l'image ISO de Windows 10. Elle peut facilement se trouver sur internet, et notamment le site officiel de Microsoft :

Site officiel : <u>https://www.microsoft.com/en-us/software-download/windows10</u>

Site non-officiel : <u>https://www.malekal.com/telecharger-iso-windows-10-gratuitement/</u>

Par la suite, insérer à votre ordinateur une clef USB avec au minimum 8 GO et faites le nécessaire afin qu'elle soit détecté par l'ordinateur. Après cela, télécharger le logiciel « Rufus », permettant de graver une image ISO sur quelconque périphériques de stockages :

Site officiel : <u>https://rufus.ie/fr/</u>

Descendre jusqu'à tomber sur « Rufus [nom de version] (taille) » :

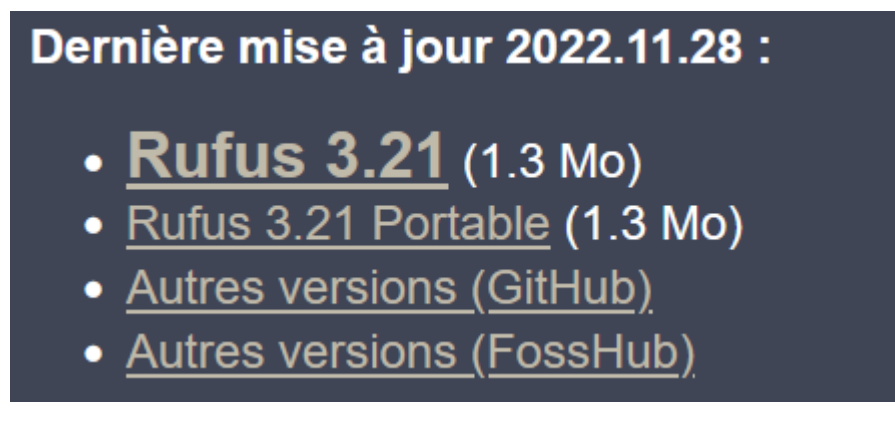

Télécharger le logiciel puis exécuter le. Arriver à l'interface de configuration, sélectionner :

- le périphérique concerné (pour notre part, la clef USB) ;
- l'image ISO Windows 10.

Une fois sélectionnés, cliquer sur le bouton « Démarrer ». Le téléchargement de l'image ISO débute sur la clef USB.

| Options de Périphérique —                                                      |                                    |                     |           |          |
|--------------------------------------------------------------------------------|------------------------------------|---------------------|-----------|----------|
| Périphérique<br>SAMSUNG (D:) [128 Go]                                          |                                    |                     |           |          |
| Type de démarrage<br>Image disque ou ISO (Veuillez sélectionner)               | ~                                  | $\oslash$           | SÉLECTION | <b>\</b> |
| Schéma de partition<br>MBR ~                                                   | Système de d<br>BIOS (ou UEF       | estinatio<br>I-CSM) | on        | ~ ?      |
| <ul> <li>✓ Afficher les options de périphérique avancée</li> </ul>             | es                                 |                     |           |          |
| Nom de volume SAMSUNG                                                          |                                    |                     |           |          |
| Système de fichiers<br>Large FAT32 (Défaut)                                    | Taille d'unité d<br>32 kilo-octets | d'allocat<br>(Défau | t)        |          |
| <ul> <li>Afficher les options de formatage avancées</li> <li>Statut</li> </ul> |                                    |                     |           |          |
| PRÊT                                                                           |                                    |                     |           |          |
| ⑤ (i) ≇ 🖩                                                                      | DÉMARRE                            | R                   | FERMER    |          |
| périphérique détecté                                                           |                                    |                     |           |          |

### 2. Clef USB & SSD sur PC physique

L'objectif à cette étape est de préparer le PC et les périphériques pour la suite des manipulations.

Les manipulations à effectuer dans la tour sont les suivantes : retirer le capot de l'ordinateur concerné, débrancher les 2 câbles de l'ancien disque, puis brancher les 2 câbles au nouveau SSD, remettre le capot.

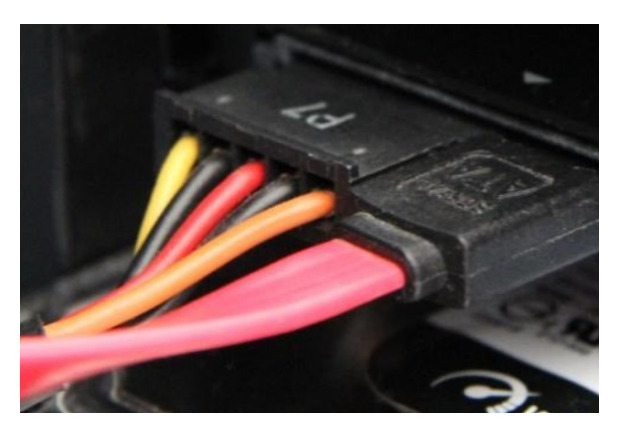

2/ Mise en place du Windows 10

## 1. Ordre de démarrage : Clef USB

Une fois les manipulations effectués, il faut allumer l'ordinateur. Il est presque certain que le PC ne démarre pas sur la clef USB dès le premier démarrage. Pour y remédier, se diriger dans le BIOS afin de modifier l'ordre de démarrage (les touches varient en fonction des marques des ordinateurs), et mettre le périphérique USB en première place :

| Settings                                  |
|-------------------------------------------|
| 🖃 – General                               |
| <ul> <li>System Information</li> </ul>    |
| <ul> <li>Battery Information</li> </ul>   |
| Boot Sequence                             |
| <ul> <li>Advanced Boot Options</li> </ul> |
| Date/Time                                 |

A présent, enregistrer les modifications, puis quitter le BIOS afin de retourner sur le démarrage habituel. Les étapes d'installation de Windows devront normalement s'afficher.

# 2. Étapes d'installation

Concernant les étapes d'installation, il faut répondre aux différentes questions jusqu'à l'étape « Création de compte ». Pour résumer, il faut répondre seulement à :

- Le choix du pays : France
- La disposition du clavier : Français
- La deuxième disposition du clavier : Ignorer
- Se connecter à un réseau : Se connecter à un réseau ayant l'accès au domaine « ad.walor.com » (WALOR\_LA. voir dans configuration>intitulés>Intenet>réseau wifi)
- Comment configurer : Configurer pour une utilisation personnelle
- Ajouter un compte : Compte hors connexion
- Se créer/connecter un compte Microsoft : Expérience limitée

Rendu à l'étape « Qui sera amené à utiliser ce PC ? », appuyiez simultanément sur les touches « Maj » et « F10 ». Une invite de commande en administrateur devrai normalement se lancer. (Appuyer sur la touche FN en plus des 2 autres pour certains PC).

Maintenant, exécuter les commandes suivantes :

- PowerShell.exe -ex Bypass : pour démarrer une session PowerShell.
- **Install-Script -Name Get-WindowsAutoPilotInfo -Force** : le script qui aidera à extraire le hachage pour l'enregistrement du pilote automatique.
- Set-ExecutionPolicy -Scope Process -ExecutionPolicy RemoteSigned : Autoriser l'exécution du script
- Get-WindowsAutoPilotInfo -Online : Lancer l'interface d'authentification de Microsoft.

Après ces commandes effectués, vous devez vous connecter via un compte administrateur. L'adresse mail devrait finir par « **@waloron365.onmicrosoft.com** »

Si le message « Bienvenue chez Walor » n'est pas affiché, essayez ceci en boucle:

• Fermer l'interface graphique de connexion ;

- Re-ouvrir cette interface avec la commande « Get-WindowsAutopilotInfo -Online » ;
- Se re-connecter avec les identifiants administrateurs.
- Noter l'identifiant donné il servira a retrouvé le device dans azur ad

Une fois connecté, un chargement en ligne de commande devrait s'afficher. Cela prouve que le PC est correctement remonté dans l'inventaire AD Azure.

| Waiting | for | 1 | of | 1 | to | be | assigned |
|---------|-----|---|----|---|----|----|----------|
| Waiting | for | 1 | of | 1 | to | be | assigned |
| Waiting | for | 1 | of | 1 | to | be | assigned |
| Waiting | for | 1 | of | 1 | to | be | assigned |
| Waiting | for | 1 | of | 1 | to | be | assigned |
| Waiting | for | 1 | of | 1 | to | be | assigned |
| Waiting | for | 0 | of | 1 | to | be | assigned |

3/ Azure AD

### 1. Accéder à l'Azure AD

A présent, l'ordinateur devrait normalement remonter sur l'AD Azure via son numéro de série (cité sur l'étiquette de l'ordinateur ou sur le CMD).

Pour vérifier cela, se rendre sur l'URL : <u>https://endpoint.microsoft.com/?ref=AdminCenter#home</u>

Puis dans : Appareil  $\rightarrow$  Inscrire les appareils  $\rightarrow$  Appareils  $\rightarrow$  [Numéro de série]

Sélectionner l'ordinateur concerné :

| Рс              |                 |                      |
|-----------------|-----------------|----------------------|
| Numéro de série | Fabricant       | Modèle               |
| CGS3ZZ1         | Dell Inc.       | OptiPlex 7010        |
| CSRX85J         | Dell Inc.       | OptiPlex 390         |
| CZC2244ZHY      | Hewlett-Packard | HP Z400 Workstation  |
| CZC70188RC      | HP              | HP ProDesk 400 G3 MT |

Une fois fait, cliquer sur l'ordinateur en question pour arriver sur un onglet de configuration. Voici les manipulations à effectuer :

•

- Dans « Nom », entrez le nom de l'ordinateur;
- Dans « Étiquette de groupe », inscrire le mot « Hybrid », qui permettra à l'ordinateur d'être ajouté dans différentes groupes, qui eux-mêmes possèdent des permissions, droits, etc.
- Activation du device sur Azur AD suivre <u>https://www.office.com/?auth=2</u>
- Suivre admin>show all>indentity>devices>all devices puis entré le numero de serie relevé plus tôt
- Selectionner le device et cliquer sur enable pour l'activer

L'ordinateur doit désormais ajouter aux différents groupes : GG-All-Autopilot\_Devices , GG-Autopilot-Hybrid-Devices , All computers. Si l'ordinateur ne récupère pas les groupes, redémarrer le l'ordinateur en boucle jusqu'à l'obtention des groupes.

Après ces manipulations effectuées, l'ordinateur devrait normalement afficher une page de connexion. L'adresse e-mail devrait être normalement l'adresse e-mail du compte sélectionné sur l'AD Azure. Entrer le mot de passe, puis patienter jusqu'à ce que le bureau s'affiche.

## 4/ ADDS

- Changer le nom du device (clique droit sur le menu demarré puis selectionné système et renommer ce PC
- Dans la barre de recherche windows ecrire (Planificateur de tâche), demarré en administrateur et lancer le planificateur (Install or udapte softwares).

## 3. Obtenir les GPO

Cette avant dernière étape consiste à déplacer l'ordinateur (dans l'ADDS) dans la bonne OU afin qu'il récupère correctement les GPO.

Se connecter à l'ADDS avec un compte administrateur (abcd.adm), se diriger dans « AUTOPILOT », (l'ordinateur devrait normalement s'y loger):

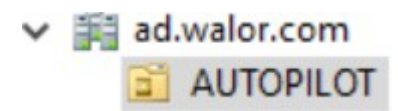

Le déplacer dans une OU « Station » (PC fixe) ou « Laptop » (PC portable) d'une entité.

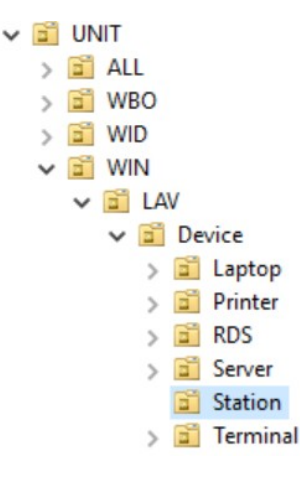

Se rendre sur l'ordinateur pour aller dans le CMD (Windows + R  $\rightarrow$  cmd), puis entrer « gpupdate /force » (permettant de forcer les GPO).

C:\Users\erka.trn>gpupdate /force Mise à jour de la stratégie... a mise à jour de la stratégie d'ordinateur s'est terminée sans erreur.

N'oublier pas maintenant de renommer l'ordinateur avec un nom parlant.

Pour forcer la remonté de l'ordinateur dans GLPI, il faut se diriger dans un navigateur WEB, puis entrer l'adresse : <u>http://localhost:62354/</u>

Cliquer ensuite sur « Force an Inventory ».

# 4. Vérification

Vous pouvez désormais vérifier que l'ordinateur ait bien été remonté sur GLPI : Parc  $\rightarrow$  Ordinateurs  $\rightarrow$  [NOM DU PC].

|       |                           | ègle 🕀 rè | Élér<br>gle globale | ments visualisés                | con<br>ner 😭 | tient 🔹 CC05D            |                 |
|-------|---------------------------|-----------|---------------------|---------------------------------|--------------|--------------------------|-----------------|
| Actio | ns                        |           |                     | Affichage (n                    | ombre        | d'éléments) 30           | •               |
| Nom   | Entité                    | Statut    | Туре                | Système<br>d'exploitation - Nom | Lieu         | Dernière<br>modification | Utilisateu      |
| CC05D | Entité<br>racine ><br>WIN | ATTRIBUÉ  | DESKTOP             | Windows - W10 Pro               | CSD          | 23-02-2023<br>11:08      | KANBER<br>Erman |